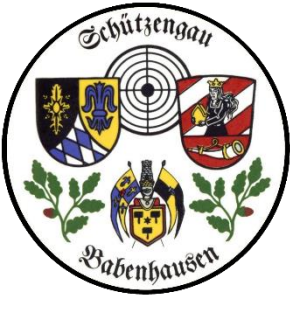

Nun zur

#### Schützengau Babenhausen

#### 4\_Mitgliedermeldung

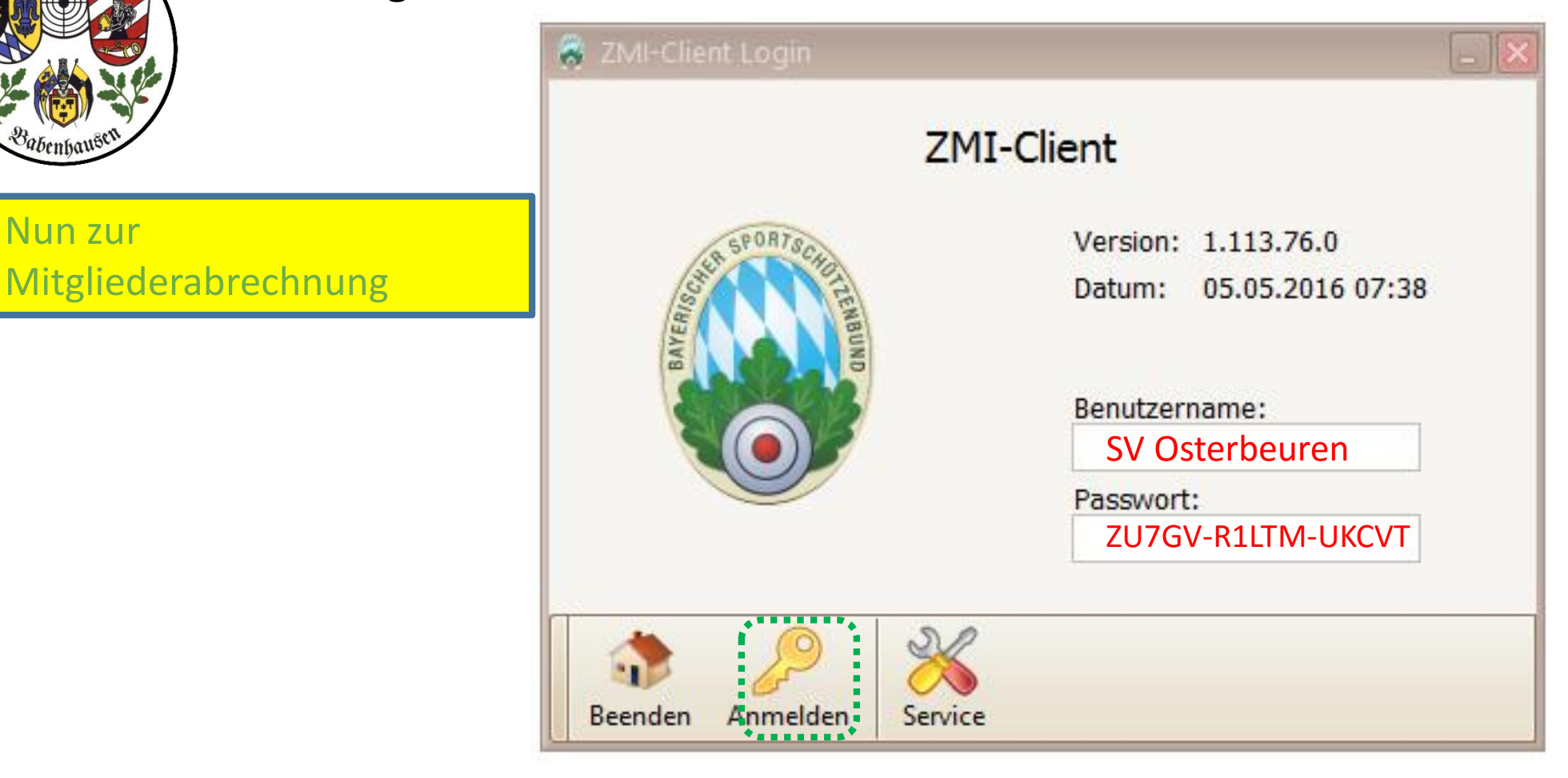

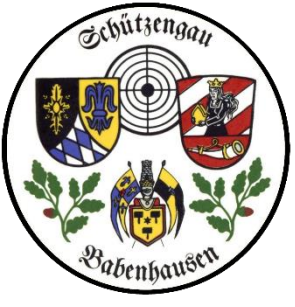

#### 4\_Mitgliedermeldung

## ZMI Multiplikation VEREINSversion

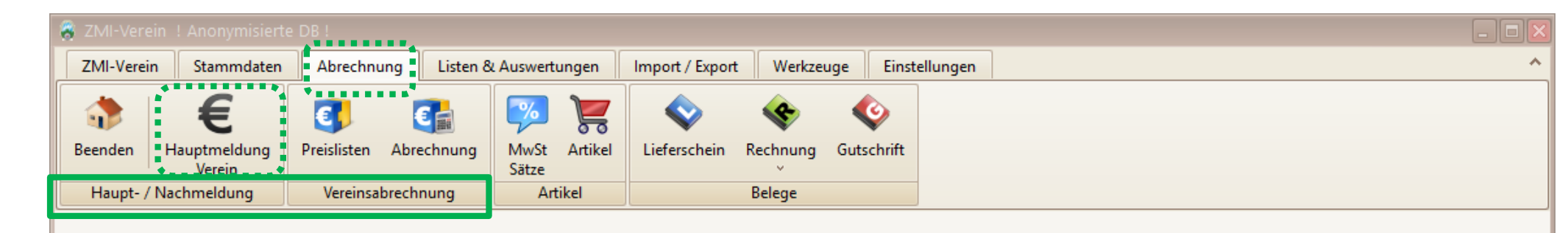

Es gibt hier keine spezielle Mitgliedermeldung, die Haupt-/ Nachmeldung erzeugt die ...

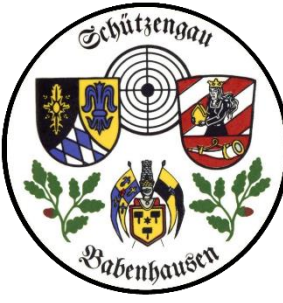

| Schützengau Babenhauser | ן 4          | 4_Mitglied      | lermeldı         | ing             | Z                          | MI Mu           | ıltiplik        | ation                       | VEREIN         | ISversion |
|-------------------------|--------------|-----------------|------------------|-----------------|----------------------------|-----------------|-----------------|-----------------------------|----------------|-----------|
| 😞 Vorschau              |              |                 |                  |                 |                            |                 |                 |                             |                | - = X     |
| 🚔 🚔 🌦 🙈 100% - 🔍 🔲      | II 💽 🖉       | 📝   🚺 🔌 1       | von 8            | M               | Schließen                  |                 |                 |                             |                |           |
| 1 ô                     | Haupt        | meldun          | g Verei          | n 01.0′         | 1.2010                     | 6               |                 |                             |                | ^         |
|                         | 703015       | SV Osterbe      | rberg e.V.       |                 |                            | dies is         | t die Ko        | ontro                       | _              |           |
|                         |              | Erstmitglieder: | :                | 120             |                            | brechni         |                 | s Vord                      | ning zum       |           |
|                         |              | Zweitmitgliede  | r:               | 12              |                            | hreen           |                 |                             |                |           |
|                         |              | Gesamt:         |                  | 132             | Ja                         | anreswe         | echsel          | ozw                         | ••             |           |
|                         |              | Eintritte:      |                  | 0               |                            | Weibliche I     | Mitglieder:     | 19                          |                |           |
|                         |              | Austritte:      |                  | 0               |                            | Bis 27:         |                 | 28                          |                |           |
|                         | Beitragskla  | asse            | Alter<br>Von-Bis | halbe<br>Anzahl | e <b>r Beitrag</b><br>Satz | jssatz<br>Summe | volle<br>Anzahl | e <b>r Beitra</b> g<br>Satz | ssatz<br>Summe |           |
|                         | Schützen     |                 | ab 21            | 0               | 6.95€                      |                 | 111             | 13.90€                      | 1.542.90€      |           |
| 4                       | Junioren     |                 | 18 - 20          | 0               | 5,80€                      |                 | 2               | 11,60 €                     | 23,20€         |           |
|                         | Jugentliche  |                 | 15 - 17          | 0               | 3,75€                      |                 | 3               | 7,50€                       | 22,50€         |           |
|                         | Schüler      |                 | 0 - 14           | 0               | 3,75€                      |                 | 4               | 7,50€                       | 30,00€         |           |
|                         | bezahlt      |                 | ab 0             | 0               | 0,00€                      |                 | 0               | 0,00€                       |                |           |
|                         | beitragsfrei |                 | ab 0             | 0               | 0,00€                      |                 | 0               | 0,00€                       |                |           |
|                         |              |                 |                  |                 |                            | 0,00€           |                 | _                           | 1.618,60€      | 3         |

 $\land$ 

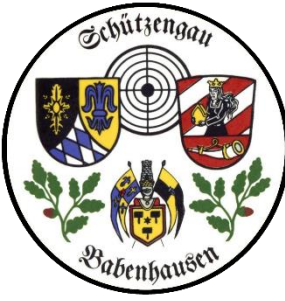

#### 4\_Mitgliedermeldung

### ZMI Multiplikation VEREINSversion

| 👸 Vorschau |                            |                                     |                                              |                             |                           |                             |                                                                |                                 |                | _ 6 | <u>]</u> × |
|------------|----------------------------|-------------------------------------|----------------------------------------------|-----------------------------|---------------------------|-----------------------------|----------------------------------------------------------------|---------------------------------|----------------|-----|------------|
| 🖨 営 🗎 AA   | 🔍 100% - 🔍 🗐 📑 🛐 🖉 📝 🖌 4 1 | von 8 🕨 🕅                           | Schließen                                    |                             |                           |                             |                                                                |                                 |                |     |            |
|            | ^                          | SV Osterberg e                      | .V., , 89296 Osterberg                       |                             | bei N                     | <mark>lach</mark>           | meldunge                                                       | 2006<br>en.                     | /              |     | ^          |
|            | -                          | -<br>Haupt                          | tmeldung<br>SV Osterbe                       | g Vere                      | in 01.0 <sup>,</sup>      | 1.2016                      | <sup>3</sup> die Al                                            | orech                           | nung           |     |            |
|            |                            | 100010                              | Erstmitglieder:<br>Zweitmitgliede<br>Gesamt: | n <b>g c.v.</b>             | 123<br>10<br>133          |                             | durch d<br>erfolgt a                                           | en G<br>autor                   | au<br>matisch. |     |            |
|            |                            | Beitragsk                           | Eintritte:<br>Austritte:<br>I <b>asse</b>    | Alter<br>Von-Bis            | 1<br>0<br>halbe<br>Anzahl | er Beitrag<br>Satz          | Weibliche Mitglieder:<br>Bis 27:<br>ssatz voll<br>Summe Anzahl | 24<br>24<br>er Beitrags<br>Satz | ssatz<br>Summe |     |            |
|            |                            | Schützen<br>Junioren<br>Jugentliche | 9                                            | ab 21<br>18 - 20<br>15 - 17 | 0<br>0<br>0               | 6,95€<br>5,80€<br>3,75€     | 4                                                              | 13,90 €<br>11,60 €<br>7,50 €    | 55,60 €        |     |            |
|            |                            | Schüler<br>bezahlt<br>beitragsfre   | i                                            | 0 - 14<br>ab 0<br>ab 0      | 0<br>0<br>0               | 3,75€<br>0,00€<br>0,00€<br> | 0<br>11<br>108<br>                                             | 7,50€<br>0,00€<br>0,00€         | 55,60 €        |     |            |
|            |                            |                                     |                                              |                             |                           |                             |                                                                |                                 |                |     |            |

Seite 1 von

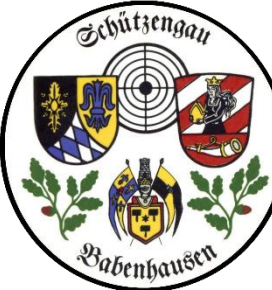

# Schützengau Babenhausen

#### 4\_Mitgliedermeldung

| Shire alla high                 | 😵 ZMI-Verein ! Anonymisierte DB ! 🖕 | _ 🗆 🛛                                                                  |                                                   |
|---------------------------------|-------------------------------------|------------------------------------------------------------------------|---------------------------------------------------|
|                                 | ZMI-Verein Stammdaten Abree         | hnung Listen & Auswertungen Import / Export Werkzeuge Einstellungen    | *                                                 |
| Babenhausen                     | ♦ € 3                               | 🚱 🗇 🗇 🧊                                                                |                                                   |
|                                 | Beenden Hauptmeldung Preislist      | en Abrechnung MwSt Artikel Lieferschein Rechnung Gutschrift            |                                                   |
|                                 | Haupt- / Nachmeldung Verei          | nsabrechnung Artikel Belege                                            |                                                   |
| nun die Vereinsabrechnung       | 😽 frStammdaten 🗵                    |                                                                        |                                                   |
|                                 | Beenden Ausgeblendete anzeigen      |                                                                        |                                                   |
| Hier Preislistenmuster, die     | 1. MitgliedsTypen                   | 3. Abrechnungspositioner 4. Preislistenzuordnung                       | Hinweis                                           |
| unter Haupt/Nachmeldung         | BSSB-Mitglied                       | Preislistenzuordnung Ohne 🦲 Mit 🚽 zuordnen/entfernen 🖌 Alle 😤 Umkehren | Kurz-/Langform                                    |
| night au finden sind denn hier  |                                     | Nacimame vomame Geburtsdatum zm                                        | Preislisten                                       |
| nicht zu finden sind, denn hier | 2. Preislisten                      | Oehl Hermann 05.09.1955                                                | Prüfen Sie zuerst die Altersklassen               |
| werden die BSSB-Beiträge        | <b>  + -</b>                        | Zint Robert 12.11.1990                                                 | und legen Sie gegebenenfalls neue<br>an.          |
| vom BSSB eingepflegt.           | Bezeichnung                         |                                                                        | <ul> <li>Für ieden Mitgliedstyn können</li> </ul> |
|                                 | Ehrenmitglied                       |                                                                        | beliebig viele Preislisten angelegt               |
|                                 | Familie beitragsfrei                |                                                                        | • Jada Braislista kann baliabig viala             |
| Die Zuordnung erfolgt im        | Familie Zahler                      |                                                                        | Positionen beinhalten.                            |
| Regelfall 1 malig bzw. bei      | Zweitmitglied                       |                                                                        | Achten sie auf Positionen die nur                 |
| Änderungen (= D. Ehrenmital )   | Sonderschütze                       |                                                                        | bei Neuanlage verwendet werden.                   |
| Anderungen (z.B. Ehrenmitgi.)   |                                     |                                                                        |                                                   |
|                                 |                                     |                                                                        |                                                   |
|                                 |                                     |                                                                        |                                                   |
|                                 |                                     |                                                                        |                                                   |
|                                 |                                     |                                                                        |                                                   |
|                                 |                                     | 1 von 3 <                                                              | 5                                                 |

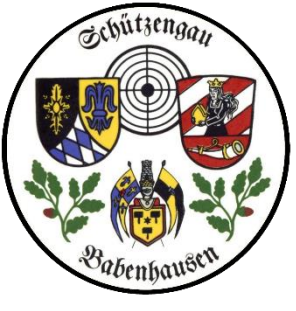

## Schützengau Babenhausen

#### 4\_Mitgliedermeldung

| die Vereinsabrechnung               | ZMI-Verein       ! Anonymisierte DB !       - f         ZMI-Verein       Stammdaten       Abrect         Image: Stammdaten       Image: Stammdaten       Abrect         Image: Stammdaten       Image: Stammdaten       Image: Stammdaten         Image: Stammdaten       Image: Stammdaten       Image: Stammdaten       Image: Stammdaten         Image: Stammdaten       Image: Stammdaten       Image: Stammdaten       Image: Stammdaten       Image: Stammdaten         Image: Stammdaten       Image: Stammdaten       Image: S | n Abrechnung                   | echnungen<br>Auswertungen<br>MwSt Artikel<br>Sätze<br>Artikel | Import / Export                          | Werkzeuge<br>Rechnung Gutse<br>Belege | Einstellungen |                        |                  |                                                                                                    |
|-------------------------------------|----------------------------------------------------------------------------------------------------|--------------------------------|---------------------------------------------------------------|------------------------------------------|---------------------------------------|---------------|------------------------|------------------|----------------------------------------------------------------------------------------------------|
| tur den Normalverein                | Beenden                                                                                                    | 3 Abrechnunger                 | ositionen 4 Preis                                             | listenzuordnung                          |                                       |               |                        |                  | Hinweis                                                                                                |
| 1. Preislisten müssen               | BSSB-Mitglied                                                                                                    | Altersklassen                  | Ein <u>f</u> ügen Lösch                                       | hen B <u>e</u> arbeiten                  | Überneh <u>m</u> en                   | Abbrechen     | Aktual <u>i</u> sieren | alia hoi Nouaufr | Kurz-/Langform                                                                                         |
| angelegt sein                       | 2. Preislisten                                                                                                    | Jahresbeitrag                  | s<br>J                                                        | ichützen (21 - 99)<br>ugendliche (15 - 1 | )<br>(17)                             | 1 0<br>1 0    | 43,00 €<br>19,00 €     |                  | <ul> <li>Prüfen Sie zuerst die Altersklassen<br/>und legen Sie gegebenenfalls neue</li> </ul>          |
|                                     | Bezeichnung<br>Jahresbeiträge                                                                                                    | Jahresbeitrag<br>Jahresbeitrag | ji<br>S                                                       | unioren (18 - 20)<br>chüler (0 - 14)     |                                       | 1 0<br>1 0    | 43,00 €<br>20,00 €     |                  | <ul> <li>an.</li> <li>Für jeden Mitgliedstyp können<br/>beliebig viele Preislisten angelegt</li> </ul> |
| 2. Wir haben unsere vereinsinternen | Ehrenmitglied<br>Familie beitragsfrei<br>Familie Zahler<br>Großkaliber                                                                                                    |                                |                                                               |                                          |                                       |               |                        |                  | <ul> <li>verden.</li> <li>Jede Preisliste kann beliebig viele<br/>Positionen beinhalten.</li> </ul>    |
| Preislisten bereits<br>angelegt     | Zweitmitglied<br>Sonderschütze                                                                                                    |                                |                                                               |                                          |                                       |               |                        |                  | <ul> <li>Achten sie auf Positionen die nur<br/>bei Neuanlage verwendet werden.</li> </ul>              |
| 3                                   |                                                                                                    |                                |                                                               |                                          |                                       |               |                        |                  |                                                                                                    |
|                                     |                                                                                                    | <                              |                                                               | III                                      |                                       |               |                        | >                |                                                                                                    |

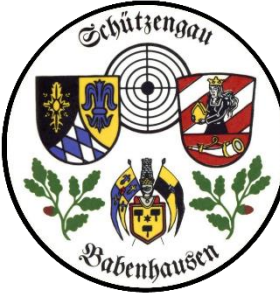

## Schützengau Babenhausen

#### 4\_Mitgliedermeldung

|                        | 👸 ZMI-Verein !                     | Anonymisierte    |                |                             |                             |                     |                |        |                      |                                                                                               |  |
|------------------------|------------------------------------|------------------|----------------|-----------------------------|-----------------------------|---------------------|----------------|--------|----------------------|-----------------------------------------------------------------------------------------------|--|
|                        | ZMI-Verein                         | Stammdaten       | Abrechnung     | Listen & Auswertunge        | n Import / Export           | Werkzeuge           | Einstellungen  |        |                      | *                                                                                             |  |
| Babenhausen            | ٠                                  | €                | <b>E</b>       | 😭 🛛 🖗                       | 🗧 💊                         | ♦ ♦                 | >              |        |                      |                                                                                               |  |
|                        | Beenden Hau                        | uptmeldung       | Preislisten Ab | rechnung MwSt Art           | kel Lieferschein            | Rechnung Gutso      | chrift         |        |                      |                                                                                               |  |
|                        | Haupt- / Nach                      | hmeldung         | Vereinsabrec   | hnung Artikel               |                             | Belege              |                |        |                      |                                                                                               |  |
| die Vereinsabrechnung  | 🛞 frStammdate                      | en 🗵             |                |                             |                             |                     |                |        |                      |                                                                                               |  |
|                        | Beenden A                          | lusgeblendete an | nzeigen        |                             |                             |                     |                |        |                      |                                                                                               |  |
| 1. Preislisten müssen  | 1. MitgliedsType                   | en               | 3. Abi         | echnungspositionen 4.       | Preislistenzuordnung        |                     |                |        |                      | Hinweis                                                                                       |  |
| angelegt sein          | Gymnastik-Mit                      | tglied           | Alte           | rsklassen Ein <u>f</u> ügen | .öschen B <u>e</u> arbeiter | Überneh <u>m</u> en | X<br>Abbrechen | Aktual | jsieren              | Kurz-/Langform                                                                                |  |
|                        |                                    |                  | Bez            | eichnung                    | Altersklasse                | Menge               | MwSt           | Preis  | Einmalig bei Neuaufr | Preislisten                                                                                   |  |
|                        | 2. Preislisten                     | 2.64 61          | ▶ Gym          | inastik                     | Gymnastik (0 - 99           | 9)                  | 1 0            | 15,00  | €                    | <ul> <li>Prüfen Sie zuerst die Altersklassen<br/>und legen Sie gegebenenfalls neue</li> </ul> |  |
|                        | Bezeichnung                        | V X 19           |                |                             |                             |                     |                |        |                      | an.                                                                                           |  |
|                        | <ul> <li>Gymnastikbeitr</li> </ul> | rag              |                |                             |                             |                     |                |        |                      | <ul> <li>Für jeden Mitgliedstyp können<br/>beliebig viele Preislisten angelegt</li> </ul>     |  |
|                        |                                    |                  |                |                             |                             |                     |                |        |                      | werden.                                                                                       |  |
| 3 wir haben hier nun   |                                    |                  |                |                             |                             |                     |                |        |                      | <ul> <li>Jede Preisliste kann beliebig viele<br/>Positionen beinhalten.</li> </ul>            |  |
| eine Unterabteilung    |                                    |                  |                |                             |                             |                     |                |        |                      | Achten sie auf Positionen die nur                                                             |  |
| Gymnastik deren        |                                    |                  |                |                             |                             |                     |                |        |                      | bei Neuaniage verwendet werden.                                                               |  |
| Mitaliadan Stammerit   |                                    |                  |                |                             |                             |                     |                |        |                      |                                                                                               |  |
| Witglieder Stammmit-   |                                    |                  |                |                             |                             |                     |                |        |                      |                                                                                               |  |
| glieder im Verein sein |                                    |                  |                |                             |                             |                     |                |        |                      |                                                                                               |  |
| können, aber auch nur  |                                    |                  |                |                             |                             |                     |                |        |                      |                                                                                               |  |
| Gymnastikmitglieder.   |                                    |                  |                |                             |                             |                     |                |        | >                    | 7                                                                                             |  |

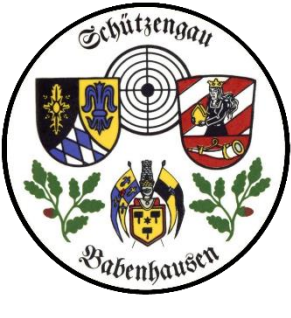

## Schützengau Babenhausen

#### 4\_Mitgliedermeldung

|                                | 😤 ZMI-Verein - frAbrechnungsErfassung 📃 🗖 🗙                                                                                                 |  |  |  |  |  |  |  |  |  |  |
|--------------------------------|----------------------------------------------------------------------------------------------------|--|--|--|--|--|--|--|--|--|--|
| A LA AND A LA                  | ZMI-Verein Stammdaten Abrechnung Listen & Auswertungen Import / Export Werkzeuge Einstellungen                                              |  |  |  |  |  |  |  |  |  |  |
| Particular Bank                |                                                                                                    |  |  |  |  |  |  |  |  |  |  |
| udenhaus                       | Beenden Hauptmeldung Preislisten Abrechnung MwSt Artikel Lieferschein Rechnung Gutschrift                                                   |  |  |  |  |  |  |  |  |  |  |
|                                | Haupt- / Nachmeldung Vereinsabrechnung Artikel Belege                                                                                       |  |  |  |  |  |  |  |  |  |  |
|                                | G frAbrechnungs 💌                                                                                                    |  |  |  |  |  |  |  |  |  |  |
| nun die vereinsabrechnung      | Beenden Alle abgerechnet markieren BelegPaket rückgängig machen                                                                             |  |  |  |  |  |  |  |  |  |  |
|                                | 1. MitgliedsTyp, Abrechnungsgruppe                                                                                                    |  |  |  |  |  |  |  |  |  |  |
| 1. Preislisten müssen angelegt | 👔 🖑 Erster 🗇 Vorheriger 1 von 1 🖒 Weiter 🐎 Letzte 🔤 🚰 Einfügen 🖛 🔤 schen 🖉 Bearbeiten 🔗 Übernehmen 💥 Abbrechen 🕄 Aktualisieren 🦨 Vorschau 🗸 |  |  |  |  |  |  |  |  |  |  |
| sein                           | MitgliedsTyp:       Abrechnungsjahr: 2016       Verwendungszweck: Jahresbeiträge, Familie, BeitrKl. 6, RG PaketNr.:                         |  |  |  |  |  |  |  |  |  |  |

| 2. Wir wählen nun über das    |
|-------------------------------|
| "+" Zeichen die Preisliste(n) |
| zur Abrechnung aus.           |

| Beenden                                |        |      |  |  |
|----------------------------------------|--------|------|--|--|
| Mitglieds lypen<br>ausgewählt Mitglied | sTvp   |      |  |  |
| BSSB-M                                 | tglied |      |  |  |
|                                        |        |      |  |  |
|                                        |        |      |  |  |
|                                        |        |      |  |  |
|                                        |        |      |  |  |
|                                        |        | <br> |  |  |
| Abrechnungsjahr                        |        |      |  |  |

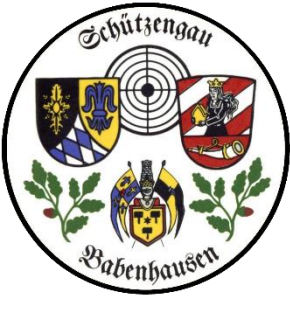

## Schützengau Babenhausen

#### 4\_Mitgliedermeldung

| In the second second | ZMI-Verein - frAbrechnungsErfassung         ZMI-Verein Stammdaten       Abrechnung       Listen & Auswertungen       Import / Export       Werkzeuge       Einstellungen         Import / Kape       Import / Export       Werkzeuge       Einstellungen         Import / Kape       Import / Export       Werkzeuge       Einstellungen         Import / Kape       Import / Export       Werkzeuge       Einstellungen         Import / Nachmeldung       Import / Export       Werkzeuge       Einstellungen         Import / Nachmeldung       Import / Export       Import / Export       Werkzeuge       Einstellungen         Import / Nachmeldung       Import / Export       Import / Export       Import / Export       Import / Export       Import / Export         Import / Nachmeldung       Import / Export       Import / Export       Import / Export       Import / Export         Import / Nachmeldungs       Import / Nachmeldung       Import / Export       Import / Export       Import / Export         Import / Nachmeldungs       Import / Export       Import / Export       Import / Export       Import / Export         Import / Nachmeldungs       Import / Export       Import / Export       Import / Export       Import / Export         Import / Export       Import / Export       Import / Export |  |
|----------------------------------------------------------------------------------------------------|----------------------------------------------------------------------------------------------------|--|
| sein                                                                                                    | MitgliedsTyp: Abrechnungsjahr: 2016 Ver                                                                                                    |  |
| <ul><li>2. Wir wählen nun über das<br/>"+" Zeichen die Preisliste(n)<br/>zur Abrechnung aus.</li></ul>                                                                                                    | Abrechnungsjahr<br>2016                                                                                                    |  |
|                                                                                                    | Vom Mitgliedstyp verwendete Preislisten         Bezeichnung         Jahresbeiträge         Ehrenmitglied         Familie beitragsfrei         Familie Zahler         Großkaliber         Zweitmitglied         Sonderschütze                                                                                                    |  |
|                                                                                                    | Übernehmen     X Abbrechen                                                                                                    |  |

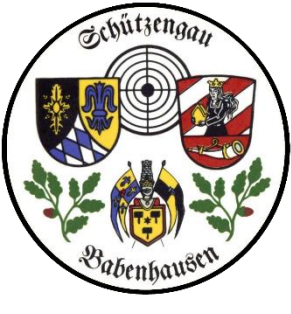

## Schützengau Babenhausen

#### 4\_Mitgliedermeldung

|                                | 🕱 ZMI-Verein - frAbrechnungsErfassung 📃 🗖 🗙                                                                                                    |                                                                                                    |                      |               |  |  |  |  |  |  |  |  |
|--------------------------------|----------------------------------------------------------------------------------------------------|----------------------------------------------------------------------------------------------------|----------------------|---------------|--|--|--|--|--|--|--|--|
|                                | ZMI-Verein Stammdaten Abrechnung Listen & Auswertungen Impo                                                                                                    | rt / Export Werkzeuge                                                                                                    | Einstellungen        | ~             |  |  |  |  |  |  |  |  |
| Babenhausen                    | Image: Second condition     Image: Second condition     Image: Second condition | Image: Second condition       Image: Second condition       Image: Second conditeon       Image: Second conditeon |                      |               |  |  |  |  |  |  |  |  |
| nun die Vereinsahrechnung      | S frAbrechnungs 🗵                                                                                                    | 🛜 frAbrechnungsGrpAuswahl                                                                                                    |                      | _ • ×         |  |  |  |  |  |  |  |  |
| Hull die Vereinsabrechnung     | Beenden Alle abgerechnet markieren BelegPaket rückgängig machen                                                                                                    | Beenden                                                                                                    |                      |               |  |  |  |  |  |  |  |  |
|                                | 1. MitgliedsTyp, Abrechnungsgruppe                                                                                                    | Mitglieder ohne Zuordnung zu eine                                                                                                    | er Abrechnungsgruppe |               |  |  |  |  |  |  |  |  |
| 1. Preislisten mussen angelegt | Erster 🖉 Vorheriger 1 von 1 🔿 Weiter 🐎 Letzte Einfügen 📼 🗔                                                                                                    | Vorname                                                                                                    | Nachname             | Geburtsdatum  |  |  |  |  |  |  |  |  |
| coin                           | MitaliadeTuru                                                                                                    | Dietmar                                                                                                    | Link                 | 26.01.1966    |  |  |  |  |  |  |  |  |
| Selli                          | Abrechnungsjann. 2010                                                                                                    | Reinhold                                                                                                    | Möst                 | 20.05.1992    |  |  |  |  |  |  |  |  |
|                                |                                                                                                    | Sebastian                                                                                                    | Bartl                | 10.09.1967    |  |  |  |  |  |  |  |  |
|                                |                                                                                                    | Stefan                                                                                                    | Berrens              | 14.08.1955    |  |  |  |  |  |  |  |  |
| 3 Hier sehen wir nun           |                                                                                                    | Viktor                                                                                                    | Röck                 | 27 07 2001    |  |  |  |  |  |  |  |  |
| S. The Schen wit half,         |                                                                                                    | Stenhanie                                                                                                    | Blechschmidt         | 20.07.1959    |  |  |  |  |  |  |  |  |
| welchen Mitgliedern keine      |                                                                                                    | Gerhard                                                                                                    | Wolf                 | 08.08.1928    |  |  |  |  |  |  |  |  |
|                                |                                                                                                    | Heinrich                                                                                                    | Wallner              | 09.05.1978    |  |  |  |  |  |  |  |  |
| Preisliste zugeordnet ist; wir |                                                                                                    | Thomas                                                                                                    | Hruschka             | 22.02.1984    |  |  |  |  |  |  |  |  |
| können das nun se stehen       |                                                                                                    | Michael                                                                                                    | Eßig                 | 14.08.1948    |  |  |  |  |  |  |  |  |
| KOITTEIT UAS TIUTI SU STETTEIT |                                                                                                    | Andreas                                                                                                    | Schlosser            | 26.08.1983    |  |  |  |  |  |  |  |  |
| lassen oder die Liste zur      |                                                                                                    | Elisabeth                                                                                                    | Dreyer               | 10.09.1967    |  |  |  |  |  |  |  |  |
|                                |                                                                                                    | Rainer                                                                                                    | Jaut                 | 25.04.1968    |  |  |  |  |  |  |  |  |
| Anderung der Mitglieder        |                                                                                                    | Manfred                                                                                                    | Fröchtenicht         | 27.02.1967    |  |  |  |  |  |  |  |  |
|                                |                                                                                                    | Sandra                                                                                                    | Rogg                 | 17.05.1958    |  |  |  |  |  |  |  |  |
| ausdrucken.                    |                                                                                                    | Kudolf                                                                                                    | Bader                | 18.04.1992    |  |  |  |  |  |  |  |  |
|                                |                                                                                                    | Markus                                                                                                    | Anwander             | 24 06 1992    |  |  |  |  |  |  |  |  |
|                                |                                                                                                    | ₩ 4 1 of 19 >>>>> + - ▲                                                                                                    | Liste Drucken        | > X Abbrechen |  |  |  |  |  |  |  |  |

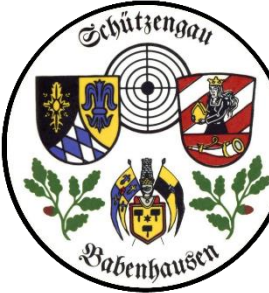

#### 4\_Mitgliedermeldung

|                                    | 🕱 ZMI-Verein ! Anonymisierte DB La afrêbreaknungeErfassung |                             |                        |                    |               |                         |                                |                       |            |                                     |                          |            | - • ×  |   |
|------------------------------------|------------------------------------------------------------|-----------------------------|------------------------|--------------------|---------------|-------------------------|--------------------------------|-----------------------|------------|-------------------------------------|--------------------------|------------|--------|---|
|                                    | ZMI-Verein                                                 | Stammdaten                  | Abrechnung             | Listen &           | Auswertu      | ingen                   | Import / Export                | Werkzeug              | e Einst    | ellungen                            |                          |            |        | ^ |
| Babenhausen                        | Beenden H                                                  | e<br>Hauptmeldung<br>Verein | Preislisten Abr        | rechnung           | MwSt<br>Sätze | Artikel                 | <b>e</b><br>Lieferschein       | Rechnung              | Gutschrift |                                     |                          |            |        |   |
|                                    | Haupt- / Na                                                | chmeldung                   | Vereinsabrech          | nnung              | Arti          | ikel                    |                                | Belege                |            |                                     |                          |            |        |   |
| nun die Vereinsahrechnung          | 🛛 🛞 frAbrechnu                                             | ungs 🗵                      |                        |                    |               |                         |                                |                       |            |                                     |                          |            |        |   |
|                                    | Beenden                                                    | Alle abgerechnet            | markieren Beleg        | Paket rückg        | ängig ma      | chen                    |                                |                       |            |                                     |                          |            |        |   |
| A Nun kann ich nochmals die        | 1. MitgliedsT                                              | yp, Abrechnungs             | sgruppe                |                    |               |                         |                                |                       |            |                                     |                          |            |        |   |
| 4. Null Kallin fell hoefinials die | E <u>r</u> ster                                            | <u>V</u> orheriger 1        | von 1 📫 <u>W</u> eiter | 🗼 Let <u>z</u> ter | r 🛛 🚽 Ei      | in <u>f</u> ügen (      | 🚥 <u>L</u> öschen 👘            | 🖉 B <u>e</u> arbeiten | V Übern    | neh <u>m</u> en 🗱 <u>A</u> bbrechen | 🔁 Aktual <u>i</u> sieren | 🚍 Vorschau | 🔛 Sepa |   |
| den Mitgliedern zugehörigen        | MitaliedsTyp:                                              |                             |                        | Abrechnu           | unasiahr:     | 2016                    | Verwendu                       | inaszweck: ]          | ahresbeitr | äge, Gymnastikbeitrag.              | RG PaketNr.:             |            |        |   |
| Beiträge prüfen und /oder          | ·                                                          |                             |                        |                    |               |                         |                                |                       |            | -3-, -,3,                           |                          |            |        |   |
|                                    | 2. Mitglieder                                              |                             |                        |                    |               | 3. Abrechi              | nungs <mark>r</mark> ositionei | n                     |            |                                     |                          |            |        |   |
| bearbeiten.                        | Suche nac                                                  | h Nachname:                 |                        |                    |               | ∠<br>B <u>e</u> arbeite | n Überneh <u>m</u>             | <u>en A</u> bbrech    | ien Akt    | 😅<br>ual <u>i</u> sieren            |                          |            |        |   |
|                                    | Vorname                                                    |                             | Nachname               |                    |               | Menge                   | Bezeic                         | hnung                 | Pro        | eis                                 |                          |            |        |   |
|                                    | Karl-Heinz                                                 |                             | Allstätter             |                    | =             |                         | 1 Gymna                        | astik (anteilig)      | )          | 9,45 €                              |                          |            |        |   |
|                                    | Norbert                                                    |                             | Alraum —               |                    |               |                         |                                | 1                     |            |                                     |                          |            |        |   |
|                                    | Christian                                                  |                             | Alraum                 | -                  |               |                         |                                | nier n                | nit G      | K-Beitrag                           | 52,00 €                  |            |        |   |
|                                    | Christian                                                  |                             | Alzner                 |                    |               |                         |                                |                       |            |                                     |                          |            |        |   |
|                                    | Dieter                                                     |                             | Alzner                 |                    |               |                         |                                |                       |            |                                     |                          |            |        |   |
|                                    | Alfons                                                     |                             | Anwander               |                    |               |                         |                                |                       |            |                                     |                          |            |        |   |
|                                    | Robert                                                     |                             | Anwander               |                    |               |                         |                                |                       |            |                                     |                          |            |        |   |
|                                    | Margarita                                                  |                             | Axmann                 |                    |               |                         |                                |                       |            |                                     |                          |            |        |   |
|                                    | Daniel                                                     |                             | Bader                  |                    |               |                         |                                |                       |            |                                     |                          |            |        |   |
|                                    | Georg                                                      |                             | Bader                  |                    |               |                         |                                |                       |            |                                     |                          |            |        |   |
|                                    | Norbert                                                    |                             | Bader                  |                    |               |                         |                                |                       |            |                                     |                          |            |        |   |
|                                    | Hubert                                                     |                             | Barti                  |                    |               |                         |                                |                       |            |                                     |                          |            |        |   |
|                                    | Martin                                                     |                             | Bartio                 |                    |               |                         |                                |                       |            |                                     |                          |            | 11     |   |
|                                    | Steran                                                     |                             | bartle                 |                    |               |                         |                                |                       |            |                                     |                          |            |        |   |

| Schützengau B                                                | abenhausen                                                                                                    | 4_Mitgliedermeld                                                   | lung                   | ZMI                                               | Multiplikation VEREINSversio                  |                               |                           |                                       |  |
|--------------------------------------------------------------|----------------------------------------------------------------------------------------------------|--------------------------------------------------------------------|------------------------|---------------------------------------------------|-----------------------------------------------|-------------------------------|---------------------------|---------------------------------------|--|
|                                                              | <ul> <li>➢ Vorschau</li> <li>△ </li> <li>△ </li> <li>△ </li> <li>△ </li> <li>△ </li> <li>○ </li> <li>○ </li></ul> | ]   🛛 🛐 🖉   🕅 🖣 1                                                  | von 9 🕨 🕅              | Schließen                                         |                                               |                               |                           |                                       |  |
| Babenhaußen                                                  |                                                                                                    | V                                                                  | orschau M              | itgliedera                                        | brechnur                                      | ng                            |                           | Î                                     |  |
| nun die Vereinsabrechnung                                    |                                                                                                    | Abrechnungsjahr: 201                                               | 16 Jahr<br>Fam<br>Zwei | esbeiträge, (<br>ilie beitragsf<br>itmitglied, Sc | Gymnastikbo<br>frei, Familie J<br>onderschütz | eitrag, Ehren<br>Zahler, Groß | nmitglied,<br>kaliber,    |                                       |  |
| 5. Die Abrechnung sieht dann<br>so aus und wird entsprechend |                                                                                                    | Name                                                               | Geburtsdatum           | Zahlungsar                                        | Menge                                         | Preis                         | Summe                     |                                       |  |
| in SEPA übernommen.<br>Leider noch nicht darstellbar         |                                                                                                    | Karl-Heinz Allstätter<br>Zweitmitglied                             | 23.09.1958             | Lastschrift                                       | 1                                             | 10,00€                        | 10,00 €<br><b>10,00</b> € |                                       |  |
|                                                              |                                                                                                    | <mark>Norbert Alraum</mark><br>Großkaliber<br>Gymnastik (anteilig) | 21.10.1938             | Lastschrift                                       | 1                                             | 52,00€<br>9,45€               | 52,00 €<br>9,45 €         |                                       |  |
|                                                              |                                                                                                    | Christian Alzner<br>Jahresbeitrag                                  | 21.10.1960             | Lastschrift                                       | 1                                             | 43,00€                        | 61,45 €<br>43,00 €        |                                       |  |
|                                                              |                                                                                                    | Christian Alzner<br>Großkaliber                                    | 10.01.1976             | Lastschrift                                       | 1                                             | 52,00€                        | 43,00 €<br>52,00 €        |                                       |  |
|                                                              |                                                                                                    | Dieter Alzner<br>Jahresbeitrag                                     | 30.01.1974             | Lastschrift                                       | 1                                             | 43,00€                        | 52,00 €<br>43,00 €        |                                       |  |
|                                                              |                                                                                                    | Alfons Anwander                                                    | 10.09.1967             | Lastschrift                                       |                                               |                               | 43,00 €                   |                                       |  |
|                                                              | Seite 1 von 9                                                                                                    | Jahresbeitrag (anteilig)                                           |                        |                                                   | 1                                             | 34,75€                        | 34,75€ ⊥∠                 | · · · · · · · · · · · · · · · · · · · |  |

| Schützengau B                                                | benhausen <sup>4</sup> _Mitgliedermeldung ZM                                                                                                    |                                                       | ZMI                    | I Multiplikation VEREINSversion                   |                                               |                               |                           |                                       |
|--------------------------------------------------------------|----------------------------------------------------------------------------------------------------|-------------------------------------------------------|------------------------|---------------------------------------------------|-----------------------------------------------|-------------------------------|---------------------------|---------------------------------------|
|                                                              | <ul> <li>➢ Vorschau</li> <li>△ </li> <li>△ </li> <li>△ </li> <li>△ </li> <li>△ </li> <li>○ </li> <li>○ </li></ul> | 1   🛛 🛐 🖉   🕅 🖣 1                                     | von 9 🕨 🕅              | Schließen                                         |                                               |                               |                           |                                       |
| Babenhausen                                                  |                                                                                                    | Ve                                                    | orschau M              | itgliedera                                        | brechnur                                      | ng                            |                           | Î                                     |
| nun die Vereinsabrechnung                                    |                                                                                                    | Abrechnungsjahr: 201                                  | l6 Jahr<br>Fam<br>Zwei | esbeiträge, (<br>ilie beitragsf<br>itmitglied, So | Gymnastikbo<br>frei, Familie J<br>onderschütz | eitrag, Ehren<br>Zahler, Groß | nmitglied,<br>kaliber,    |                                       |
| 5. Die Abrechnung sieht dann<br>so aus und wird entsprechend |                                                                                                    | Name                                                  | Geburtsdatum           | Zahlungsar                                        | Menge                                         | Preis                         | Summe                     |                                       |
| in SEPA übernommen.<br>Leider noch nicht darstellbar         |                                                                                                    | Karl-Heinz Allstätter<br>Zweitmitglied                | 23.09.1958             | Lastschrift                                       | 1                                             | 10,00€                        | 10,00 €<br><b>10,00</b> € |                                       |
|                                                              |                                                                                                    | Norbert Alraum<br>Großkaliber<br>Gymnastik (anteilig) | 21.10.1938             | Lastschrift                                       | 1                                             | 52,00€<br>9,45€               | 52,00 €<br>9,45 €         |                                       |
|                                                              |                                                                                                    | Christian Alzner<br>Jahresbeitrag                     | 21.10.1960             | Lastschrift                                       | 1                                             | 43,00€                        | 61,45 €<br>43,00 €        |                                       |
|                                                              |                                                                                                    | Christian Alzner<br>Großkaliber                       | 10.01.1976             | Lastschrift                                       | 1                                             | 52,00€                        | 43,00 €<br>52,00 €        |                                       |
|                                                              |                                                                                                    | Dieter Alzner<br>Jahresbeitrag                        | 30.01.1974             | Lastschrift                                       | 1                                             | 43,00€                        | <b>52,00 €</b><br>43,00 € |                                       |
|                                                              |                                                                                                    | Alfons Anwander                                       | 10.09.1967             | Lastschrift                                       |                                               | 24.75.6                       | <b>43,00 €</b>            |                                       |
|                                                              | Seite 1 von 9                                                                                                    | Jahresbeitrag (anteilig)                              |                        |                                                   | 1                                             | 34,75€                        | 34,75€ 13                 | · · · · · · · · · · · · · · · · · · · |

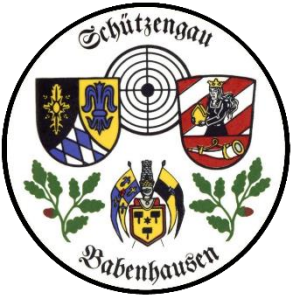

#### 4\_Mitgliedermeldung

## ZMI Multiplikation VEREINSversion

| ZMI-Verein Stammda        | ten Abrechnung            | Listen & Auswertungen       | Import / Export         | Werkzeuge       | Einstellungen            |        |
|---------------------------|---------------------------|-----------------------------|-------------------------|-----------------|--------------------------|--------|
| ♦ €                       | 3                         | <b>3</b> i 🦗 😽              |                         | 🔶 🄇             |                          |        |
| Verein                    | .g Preislisten Abre       | Sätze                       | Lieferschein Ke         | v Gutso         | Innit                    |        |
| Haupt- / Nachmeldung      | Vereinsabrech             | nung Artikel                | B                       | elege           |                          |        |
| 🖡 frAbrechnungs 🔯         |                           |                             |                         |                 |                          |        |
| Beenden Alle abgerect     | /<br>net markieren Belegl | eaket rückgängig machen     |                         |                 |                          |        |
| 1. MitgliedsTyp, Abrechn  | ungsgruppe                |                             |                         |                 |                          |        |
| Erster 🛛 🖓 Vorheriger     | 1 von 1 📦 Weiter          | Detzter 🚽 Ein <u>f</u> ügen | 💻 Löschen 🖉             | Bearbeiten √    | Überneh <u>m</u> en 🗱 Ab | breche |
| AitgliedsTyp:             |                           | Abrechnungsjahr: 2016       | Verwendung              | szweck: Jahre   | sbeiträge, Gymnastik     | beitra |
| N:                        | 2                         |                             |                         |                 |                          |        |
| 2. Mitglieder             |                           | 3. Abree                    | hnungspositionen        |                 |                          |        |
| Suche nach Nachnam        | 2:                        | Rearba                      | iten Ühemehmer          | Abbrechen       | Aktualisieren            |        |
| Suche nuch nuch nuch nuch |                           |                             | ten ouennen <u>m</u> en | 1 - Internetien | Philippieren             |        |
| Vorname                   | Nachname                  | Menge                       | Bezeichn                | ung             | Preis                    |        |

... nun die Vereinsabrechnung

5. Die Abrechnung sieht dann so aus und wird entsprechend in SEPA übernommen. Leider noch nicht darstellbar

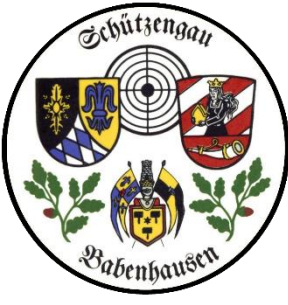

ZMI Multiplikation VEREINSversion

Ende Abrechnungen

# FRAGEN?

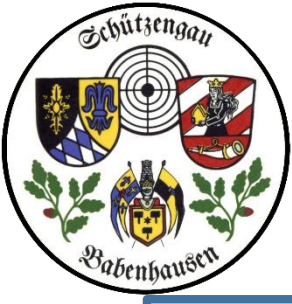

ZMI Multiplikation VEREINSversion

# Ende Abrechnungen, nun noch ein paar Antworten!

- 1. Empfindliche Daten wie z.B. Kontendaten dürfen nicht auf irgendwelchen Servern im Internet sein, sondern müssen lokal bleiben. Wird gewährleistet, darum kann der Gau diese Daten auch nicht liefern.
- 2. Keine Installation im klassischen Sinne notwendig. Einfach von Datenträger zu Datenträger kopieren und ausführen. D.h. wenn ich etwas probieren muß, das Verzeichnis sichern bzw. in ein anderes Verzeichnis kopieren und dort das Ganze ausprobieren, um es im Standardverzeichnis richtig bearbeiten zu können.
- 3. Ich kann alles ohne Internetzugang machen, ich brauche das Internet nur zum Datenaustausch, d.h. zur Meldung bzw. Abruf der Antworten.
- 4. Klick auf das obere Beenden beendet alle TAB's.
- 5. Edition der Formulare (feste Einfügungen, Wappen) durch STRG+Vorschau
- 6. In der Vereinsversion können Sie nicht nur den Jahresbeitrag und BSSB Anteil Ihren Mitgliedern in Rechnung stellen, sondern beliebig viele weitere Positionen wie z.B.: nicht geleistete Arbeitsstunden, Beiträge anderer Verbände wie BDS, ja sogar individuelle Positionen pro Mitglied. Wenn Sie im Verein z.B.: eine Waffenschrankmiete anbieten, die nur den Mietern mit individuellen Mietspreis berechnet werden soll.

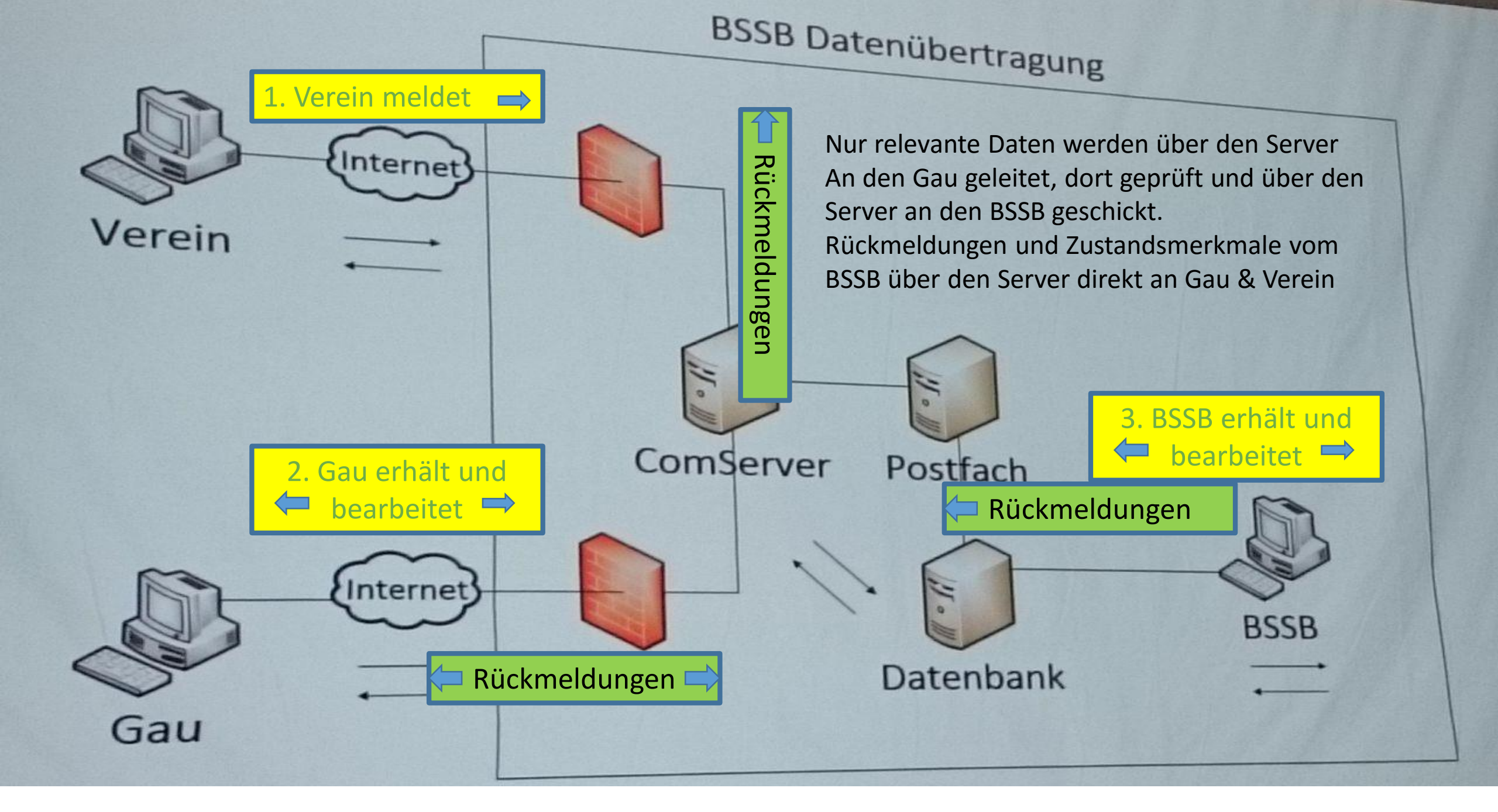

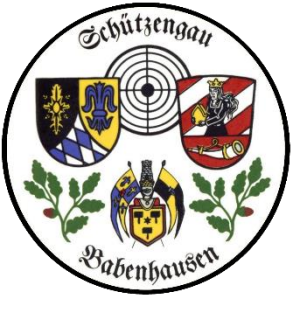

ZMI Multiplikation VEREINSversion

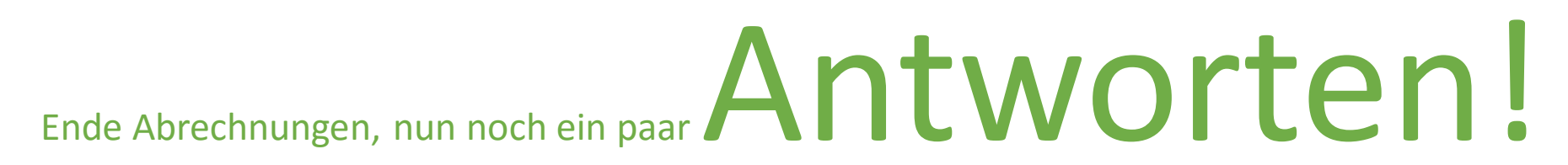

- 1. Aber wichtig: Programmstart > Daten abrufen > Daten bearbeiten, aktualisieren > Daten senden
- 2. Falls wirklich was nicht klappt, Multiplikatoren oder Gau befragen

#### DANKEfür die AUFMERKSAMKEIT